# 气象与输电线路缺陷关联分析

# 1 项目背景

随着工业化进程和电力行业的快速发展,电力系统在能源供用体系中起到不可替代的作用,而输电线路是保障电力系统远距离输送能源的重要环节。由于输电线路的组成部件,如导线、架空地线、绝缘子、金具、杆塔、接地装置等大都暴露在外,随着季节的交替,极端 恶劣的自然灾害的发生,对输电线路造成非常大的危害。本章通过分析气象与输电线路缺陷 间的关系,以期能够实现缺陷预警工作。

# 2 项目目标

- (1) 得出不同气象与输电线路缺陷的关系
- (2) 灾害性天气输电线路缺陷预警

# 3 项目步骤

## 3.1 工程前期准备

### 3.1.1 导入数据

(1) 介绍数据

在气象灾害的基础上,结合电网生产运行实际情况,归纳定义出电网气象灾害。最常见 的气象要素包括温度、相对湿度、降水量、风力和气压。针对各个天气因素灾害严重程度的 描述,以及电网实际运行环境,定义如下气象指标属于电网灾害性天气见表 3-1 所示。

| 气象因素 | 灾害天气现象 | 数值范围          |  |
|------|--------|---------------|--|
| 旧由   | 极高温    | ≥ <b>35</b> ℃ |  |
| ·皿/支 | 极低温    | <b>≤2</b> °C  |  |

表 3-1 电网灾害性天气定义表

| 温度   | 高湿度      | ≥90%       |  |  |
|------|----------|------------|--|--|
| 1世/支 | 低湿度      | ≤50%       |  |  |
| 风力   | 强风力      | ≥17.2m/s   |  |  |
| 降水量  | 强降水量(暴雨) | >50mm(24h) |  |  |
| 气压   | 低气压      | ≤83.2kPa   |  |  |

本例选取某市电网 2011-01-01 至 2014-04-30 输电设施的历史缺陷数据,并且选取该时 段的气象数据作为分析的原始数据。

从电力系统中抽取输电线路的缺陷数据,因系统中缺陷数据包含很多属性,并且存在大部分字段为空的情况,为了分析目标的需要,通过业务了解,选取与缺陷相关的属性如描述、 缺陷名称、具体位置、最终原因和缺陷具体描述等。

气象数据来源于某气象站,获取某市6个探测点的完整气象数据,其中包含气温、相对 湿度、风速以及气压等属性,如表 3-2 所示。

|    | 1   | 1   |     | 1   | 1    |     |     |
|----|-----|-----|-----|-----|------|-----|-----|
| 月份 | 极高温 | 极低温 | 高湿度 | 低湿度 | 强降水量 | 强风力 | 低气压 |
| 1  | 0   | 115 | 134 | 277 | 0    | 17  | 0   |
| 2  | 0   | 31  | 279 | 56  | 0    | 7   | 0   |
| 3  | 0   | 0   | 381 | 104 | 20   | 54  | 2   |
| 4  | 4   | 0   | 417 | 66  | 143  | 76  | 6   |
| 5  | 18  | 0   | 447 | 5   | 181  | 56  | 5   |
| 6  | 112 | 0   | 276 | 0   | 161  | 69  | 0   |
| 7  | 188 | 0   | 243 | 0   | 111  | 64  | 0   |
| 8  | 316 | 0   | 232 | 0   | 90   | 65  | 1   |
| 9  | 110 | 0   | 183 | 27  | 54   | 70  | 0   |
| 10 | 0   | 0   | 74  | 96  | 43   | 35  | 0   |
| 11 | 0   | 0   | 219 | 62  | 62   | 36  | 3   |
| 12 | 0   | 47  | 163 | 239 | 28   | 16  | 0   |

表 3-2 灾害性天气统计表

气象与输电线路数据经过整合,主要拥有12个特征,如表 3-3 所示。

表 3-3 气象与输电线路数据说明

| 名称   | 数据类型 |
|------|------|
| 位置   | 离散型  |
| 日期   | 时间   |
| 缺陷分类 | 离散型  |
| 电压等级 | 离散型  |
| 线路名称 | 离散型  |
| 最高气温 | 连续型  |
| 最低气温 | 连续型  |
| 最高湿度 | 连续型  |

(2) 上传数据到 Python 数据挖掘建模平台

在新增数据源上,选择本地上传数据,如图1所示。

|           | Python数据挖掘建模平台     |       |        |         | 4 8 0 | 0  |
|-----------|--------------------|-------|--------|---------|-------|----|
| ▼<br>首页   | 我的数据源 共享数据源        |       |        |         |       |    |
| 数据源       | 十 新增数据源 ▲          | 请输入表名 | 选择状态 🔻 | 请选择创建时间 |       | 搜索 |
| 工程        | ■ 数据来源于文件 创建人 数据来源 | 同步状态  | 创建时间   | 操作      |       |    |
| ⑦<br>个人组件 | > 数据未源于数据库         |       |        |         |       |    |
| ₩         |                    |       |        |         |       |    |
| 日子        |                    | 暂无数据  |        |         |       |    |

图 1 本地上传数据源

在本地路径上选择文件,填写在平台新建的目标表名,如图 2 所示。

|                                          | 新建数据源                                     |      |         | ×      |
|------------------------------------------|-------------------------------------------|------|---------|--------|
| 1<br>文件属性<br>上传文件                        | 2<br>预试数据<br>选择文件 hotspotdata.csv 算待上传 删除 |      |         |        |
| <ul> <li>新建目标表名</li> <li>列分隔符</li> </ul> | hotspotdata<br>逗号 (,)                     | 文件编码 | UTF-8 🐨 |        |
| 存储有效期(天)                                 | 180 — +                                   | 预览设置 | 分页显示    | 田置 下一步 |

图 2 本地选择文件上传

|                           |                      |                   |   | 新   | 建数据 | 居源 |   |    |   |    |      |
|---------------------------|----------------------|-------------------|---|-----|-----|----|---|----|---|----|------|
| 1                         |                      |                   |   |     | 2   | -  |   |    |   |    | 3    |
| 【件構性<br>主意:【字段名】只能<br>原字段 | 是以字母开头,由小写英文字<br>字段名 | ·毋、数字、下划线组成<br>类型 |   | ŧ   | 度   | X指 |   | 精度 |   | 备注 | 子校收重 |
|                           | position             | 字符                | - | 255 | -   | +  | 0 |    | + |    |      |
| date                      | date                 | 日期                | - | 255 | -   | +  | 0 | -  | + |    |      |
| defect                    | defect               | 字符                | - | 255 | -   | +  | 0 |    | + |    |      |
| voltage                   | voltage              | 字符                | - | 255 | -   | +  | 0 | -  | + |    |      |
| line_name                 | line_name            | 字符                | - | 255 | -   | +  | 0 |    | + |    |      |
|                           | max temperature      | 数值                | - | 255 | -   | +  | 1 | -  | + |    |      |

根据文件的数据,可以修改文件的字段名和类型,如图 3 所示。

图 3 字段设置

上传成功,可以在平台的数据源上查看数据,单击数据源操作的查看按钮如图 4 所示, 数据预览如图 5 所示。

| + 新增数据源 ▼   | Ĩ      |       |      |  | 请输入表名               | 选 | ¥状态 ▼                   | 请选择创建时间 |
|-------------|--------|-------|------|--|---------------------|---|-------------------------|---------|
|             |        |       |      |  |                     |   |                         |         |
| 表名          | 创建人    | 数据来源  | 同步状态 |  | 创建时间                |   | 操作                      |         |
| hotspotdata | xinyou | 结构化文件 | 同步完成 |  | 2019-05-27 15:33:36 |   | • 1                     | <       |
| user_dat    | xinyou | 结构化文件 | 同步完成 |  | 2019-05-27 13:59:09 |   | <ul> <li>iii</li> </ul> |         |
|             |        |       |      |  |                     |   |                         |         |

### 图 4 单击预览数据按钮

| 预览数据(分页加载) 人名法法 人名英法尔 人名英法尔 人名英法尔 人名英法尔 人名英法尔 人名英法尔 化合成分子 化合成分子 化合成 化合成 化合成 化合成 化合成 化合成 化合成 化合成 化合成 化合成 |            |          |           |             |                 |                 |              |              |  |  |
|----------------------------------------------------------------------------------------------------|------------|----------|-----------|-------------|-----------------|-----------------|--------------|--------------|--|--|
| position                                                                                                    | date       | defect   | voltage   | line_name   | max_temperature | min_temperature | max_humidity | min_humidity |  |  |
| 探测点A                                                                                                    | 2011-01-05 | 保护区安全隐患  | 110kV     | 鱼横线         | 18.1            | 4.6             | 85           | 48           |  |  |
| 探测点A                                                                                                    | 2011-01-05 | 保护区安全隐患  | 110kV     | 鱼横线         | 18.1            | 4.6             | 85           | 48           |  |  |
| 探测点A                                                                                                    | 2011-01-05 | 保护区安全隐患  | 110kV     | 鱼万线         | 18.1            | 4.6             | 85           | 48           |  |  |
| 探測点A                                                                                                    | 2011-01-10 | 锈蚀、损伤    | 500kV     | 沙广乙线        | 15.9            | 4.6             | 85           | 39           |  |  |
| 探测点A                                                                                                    | 2011-01-12 | 保护区安全隐患  | 110kV     | 虎大甲线        | 15.9            | 2.6             | 74           | 39           |  |  |
| 探测点A                                                                                                    | 2011-01-13 | 保护区安全隐患  | 220kV     | 鱼合乙线        | 15.9            | 2.6             | 74           | 39           |  |  |
| 探测点A                                                                                                    | 2011-01-20 | 鸟害       | 220kV     | 增荔乙线        | 21.7            | 3.2             | 64           | 45           |  |  |
| 探测占A                                                                                                    | 2011-01-24 | 接他装置受损   | 220kV     | 男伍线         | 18.8            | 3.8             | 64           | 45           |  |  |
|                                                                                                    |            | 共 2657 条 | 100 条/页 🔻 | < 1 2 3 4 5 | 6 … 27 〉 前往     | 1 页             |              |              |  |  |

### 图 5 数据预览

# 3.1.2 新建空白工程

右击我的工程,新建一个空白的工程,如图 6 所示。

|                            | Python数据挖掘建构                                            | 平台               | A 8 0 0 0 |
|----------------------------|---------------------------------------------------------|------------------|-----------|
| ▲<br>首页                    | 工程 〇                                                    | 🛓 Q Q 120% % 🖺 O | 工程信息      |
| ●<br>●<br>●<br>●<br>●<br>● | <ul> <li>▶ </li> <li>● 新建工程</li> <li>↑ ■ 入工程</li> </ul> |                  | 未选择工程     |
| 工程                         | ▲ 守八工程<br>▲ 导出工程<br>■ 添加文件夹                             |                  |           |
| ⑦<br>个人组件                  | ⇒                                                       |                  |           |
| ₩                          | 輸入内容进行过速<br>▶ 系统组件                                      |                  |           |
| III<br>任务                  | ▶ 个人组件                                                  |                  |           |
|                            | 模型                                                      |                  |           |
|                            |                                                         |                  |           |
|                            |                                                         |                  |           |
|                            |                                                         |                  |           |

### 图 6 新建工程

填写工程的信息,包括工程名称和工程描述,如图 7 所示。

|        | 创建工程                                                                                   | × |
|--------|----------------------------------------------------------------------------------------|---|
| * 工程名称 | 气象与输电线路缺陷关联分析                                                                          |   |
| 工程描述   | 由于输电线路的组成部件,如导线、架空地线、绝缘子、金具、杆塔、接地装置等大都暴露在外,随着季节的交替,极端恶劣的自然灾害的发生,对输电线路造成非常大的危害。本案例通过分析气 |   |
| 工程位置   | ▼我的工程                                                                                  |   |
|        |                                                                                        |   |
|        | 重置                                                                                     |   |

#### 图 7 填写工程信息

# 3.2 模型构建

读取 hotspotdata 数据,步骤如图 8 所示。

- (1)选择工程。
- (2) 选择输入源组件。
- (3) 拖入输入源组件。
- (4) 填写数据表名。
- (5) 单击更新按钮,更新出数据。

| 工程 〇                                         | 🛓 Q Q 💶20%) % 🖺 🖸 | ∨ 字段属性                     |    |         |     |
|----------------------------------------------|-------------------|----------------------------|----|---------|-----|
| ▼我的工程<br>▲ 寬賽兩站用户<br>▲ 气象与输电线                |                   | 数据表<br>hotspotdata<br>字段信息 |    |         | Ø   |
| 组件                                           |                   | 字段                         | 类型 | 取值范围    |     |
| 输入内容进行过滤                                     |                   | position                   | 字符 | 探测点     | 1   |
| ▼系统组件 ▼ 輸入/輸出                                |                   | date                       | 日期 | 2014-0  | - 1 |
| ≓输入源                                         |                   | defect                     | 字符 | 锈蚀、     |     |
| ≓输出源                                         |                   | voltage                    | 字符 | 110kV,2 |     |
| <ul> <li>▶ 统计分析</li> <li>▶ 分类</li> </ul>     |                   | line nam                   |    |         |     |
| ▶ 回归<br>▶ 照光                                 |                   |                            |    |         |     |
| ▶ 承天<br>▶ 时序模型                               |                   |                            |    |         |     |
| <ul> <li>▶ 关联规则</li> <li>▲ 横开RITE</li> </ul> |                   |                            |    |         |     |
| (模型                                          |                   | > 组件描述                     |    |         |     |

### 图 8 输入源组件

# 3.2.1 HotSopt 关联规则 1

选择 HotSopt 关联规则,步骤如图 9、图 10、图 11 所示。

(1) 找到关联规则→HotSopt 关联规则。

(2) 拖入 HotSopt 关联规则组件,将输入源和 HotSopt 关联规则组件连接。

(3) 选择字段属性,单击更新数据,前项选择 max\_humidity、precipitation 字段,后项选择 defect。

(4) 选择基础参数,设置最小支持度的值为0.02,设置最小置信度的值为0.1。

(5) 选择高级参数,设置步长的值为20。

| 工程 0                                                          | 🛓 Q Q 120% % 🖹 D | ◇ 字段属性                          |   |
|---------------------------------------------------------------|------------------|---------------------------------|---|
| <ul> <li>▼我的工程</li> <li>▲ 竞赛网站用户</li> <li>▲ 气象与输用线</li> </ul> |                  | <ul><li>数据</li><li>()</li></ul> | 0 |
| - 100, D405 Date                                              |                  | 字段 类型 取值范围                      |   |
|                                                               |                  | position 字符 探观点                 |   |
| 组件                                                            | Hotspotett       | date 日期 2014-0                  |   |
| • +000                                                        |                  | defect 字符 诱蚀、                   |   |
| ▶ 分类                                                          |                  | voltage 字符 110kV,2              |   |
|                                                               |                  | line nam                        |   |
| ▶ 聚类                                                          |                  | 前项                              | 0 |
| ▶ 町序模型                                                        |                  |                                 |   |
| P Apriori关联规则                                                 |                  | max_humidity × precipitation ×  | * |
| P HotSpot关联规则                                                 |                  | 后项                              | 0 |
| P FP-Growth关联                                                 |                  |                                 |   |
| ▶ 模型评估                                                        |                  | > 編础参数                          |   |
| ▶ 模型预测                                                        |                  | N miritian an                   |   |
| ▶ 案例                                                          |                  | 7 INC202.32-93X                 |   |
| (模型                                                           |                  | > 组件描述                          |   |

图 9 HotSopt 关联规则组件 1\_字段属性

| 工程 〇                                     | 🛓 🤁 Q 🚺 20% % 🖺 🖸 | > 字段属性      |   |
|------------------------------------------|-------------------|-------------|---|
| ▼ 我的工程<br>本 常業図が用点                       |                   | ✓ 基础参数      |   |
| ▲ 气象与输电线                                 | ₴ 输入源             | * 最小支持度     | 0 |
|                                          |                   | 0.05        |   |
|                                          | HotCoot * II      | * 最小置信度     | 0 |
| 组件                                       |                   | 0.2         |   |
| •                                        |                   |             |   |
| ▶ 统计分析                                   |                   |             |   |
| ▶ 分类                                     |                   |             |   |
|                                          |                   |             |   |
| ▶ 聚美                                     |                   |             |   |
| ▶ 时序模型                                   |                   |             |   |
| ▼ 关联规则                                   |                   |             |   |
| ₽ Apriori关联规则                            |                   |             |   |
| P HotSpot关联规则                            |                   |             |   |
| P FP-Growth关联                            |                   |             |   |
| ▶ ###E\$7/±                              |                   |             |   |
| <ul> <li>19054EPTTICI</li> </ul>         |                   |             |   |
| ▶ 模型预测                                   |                   |             |   |
| <ul> <li>▶ 模型预测</li> <li>▶ 案例</li> </ul> |                   | ■<br>> 高级参数 |   |

图 10 HotSopt 关联规则组件 1\_参数设置 1

| IE O                                                                                                    | 📩 Q Q 🚺20% % 🖺 O | > 字段属性   |
|----------------------------------------------------------------------------------------------------|------------------|----------|
| <ul> <li>契約工程</li> <li>魚 荒康羽紋用户</li> <li>▲ "意志珍納也於</li> <li>建築竹納也於</li> <li>建築竹谷町</li> <li>※結十分析</li> <li>&gt; 分类</li> <li>&gt; 回归</li> <li>&gt; 聚类</li> <li>&gt; 回归</li> <li>&gt; 聚类</li> <li>&gt; 回归</li> <li>&gt; 聚类</li> <li>&gt; 回归</li> <li>&gt; 取換</li> <li>&gt; 时序塊型</li> <li>&gt; 关联规则</li> <li>&gt; P Aprior关联规则</li> <li>&gt; P Aprior关联规则</li> <li>&gt; P HotSpot关联规则</li> <li>&gt; P HotSpot关联规则</li> <li>&gt; P HotSpot关联规则</li> <li>&gt; 使出即估</li> <li>&gt; 使出即估</li> <li>&gt; 使出即估</li> </ul> |                  | > FRAILE |
| (根型)                                                                                                    |                  | > 组件描述   |

图 11 HotSopt 关联规则组件 1\_参数设置 2

(6) 运行完成后,对 HotSopt 关联规则组件右键,选择查看数据,HotSopt 关联规则的输出表结果如图 12 所示。

| right_obj | sup                                                                                                    | conf                                                                                                    |
|-----------|----------------------------------------------------------------------------------------------------|----------------------------------------------------------------------------------------------------|
| 鸟害        | 0.02258185923974407                                                                                                    | 0.625                                                                                                    |
| 白害        | 0.024087316522393678                                                                                                    | 0.6095238095238096                                                                                                    |
| 鸟害        | 0.024087316522393678                                                                                                    | 0.6095238095238096                                                                                                    |
| 鸟害        | 0.023334587881068874                                                                                                    | 0.6078431372549019                                                                                                    |
| 鸟害        | 0.023334587881068874                                                                                                    | 0.6078431372549019                                                                                                    |
| 锈蚀、损伤     | 0.030485509973654498                                                                                                    | 0.6                                                                                                    |
| 全立        | 0 00/8/00/5163718/78                                                                                                    | 0 50/50/50/50/50/6                                                                                                    |
|           | right_obj         息害         息害         息害         息害         息害         協害         点害         点害         点害         点害         点害         点害         点害         点害         点害         点害         点害         点害         点害         点害         点         点         点         点         点         点         点         点         点         点         点 | right_obj         sup           息害         0.02258185923974407           息害         0.024087316522393678           息害         0.024087316522393678           息害         0.023334587881068874           息害         0.023334587881068874           原素         0.023334587881068874           療法         0.030485509973654498           皮宝         0.024840045463748478 |

图 12 HotSopt 关联规则 1 的结果

# 3.2.2 HotSopt 关联规则 2

选择 HotSopt 关联规则,步骤如图 13、图 14、图 15 所示。

- (1) 找到关联规则→HotSopt 关联规则。
- (2) 拖入 HotSopt 关联规则组件,将输入源和 HotSopt 关联规则组件连接。
- (3) 选择字段属性,单击更新数据,前项选择 max\_temperature 字段,后项选择 defect。

(4) 选择基础参数,设置最小支持度的值为0.02,设置最小置信度的值为0.1。

(5)选择高级参数,设置步长的值为5。

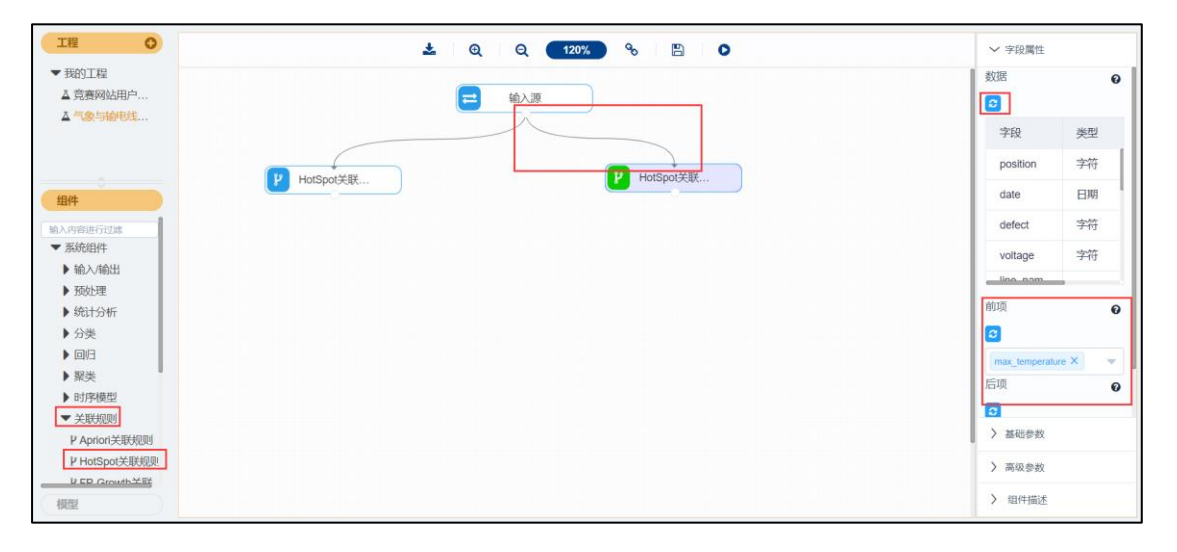

#### 图 13 HotSopt 关联规则组件 2\_字段属性

| IH O                                                                                                    | 🛓 Q Q 💶 120% % 🖺 D | > 字段屬性                                                                                    |
|----------------------------------------------------------------------------------------------------|--------------------|-------------------------------------------------------------------------------------------|
| <ul> <li>▼我的工程</li> <li>▲ 琉璃兩站用户</li> <li>▲ 電客与納电线</li> <li>個件</li> <li>納入時期時行23歳</li> <li>※ 系统组件</li> <li>納公出</li> <li>● 防心理</li> <li>● 統計分析</li> <li>● 分獎</li> <li>● 回日</li> <li>■ 緊美</li> <li>● 时序模型</li> </ul> | HotspotElk         | <ul> <li>✓ 基础学数</li> <li>● 最小支持症</li> <li>● の2</li> <li>● 最小重信症</li> <li>● 0.1</li> </ul> |
| ★ 关联规则<br>P Aption(关联规则<br>P HotSpot关联规则<br>U CP Growth 半部<br>報酬                                                                                                    |                    | > 高級参数           > 固件描述                                                                   |

#### 图 14 HotSopt 关联规则组件 2\_参数设置 1

| IE O                                                          | 📩 Q Q 🚺 🗞 🖹 🖸 | > 字段屬性                   |
|---------------------------------------------------------------|---------------|--------------------------|
| <ul> <li>▼我的工程</li> <li>▲ 竟要网站用户</li> <li>▲ 气象与船电线</li> </ul> | ■ 输入源         | > 基础参数<br>▼ 高级参数<br>* 步长 |
|                                                               | P HotSpat关联   | 5                        |
| <ul> <li>● 輸入内容进行过端</li> <li>● 系統組件</li> </ul>                |               |                          |
| ▶ 输入/输出                                                       |               |                          |
| ▶ 预处理                                                         |               |                          |
| ▶ 统计分析                                                        |               |                          |
| ▶分类                                                           |               |                          |
| ▶ ØV∃                                                         |               |                          |
| ▶聚类                                                           |               |                          |
| ▶ 时序模型                                                        |               |                          |
| ▼ 关联规则                                                        |               |                          |
| P Apriori关联规则                                                 |               |                          |
| ▶ HotSpot关联规则                                                 |               |                          |
| UED Growth YEY                                                |               |                          |
| (模型)                                                          |               | > 组件描述                   |

#### 图 15 HotSopt 关联规则组件 2\_参数设置 2

(6) 运行完成后,对 HotSopt 关联规则组件右键,选择查看数据,HotSopt 关联规则的输出表结果如图 16 所示。

|                                   | 预览数           | <b>牧据</b>            |                     |
|-----------------------------------|---------------|----------------------|---------------------|
| left_obj                          | right_obj     | sup                  | conf                |
| (23.32500000000003, 2<br>4.25)    | 锈蚀、损伤         | 0.05984192698532179  | 0.8238341968911918  |
| (21.17499999999999997, 2<br>4.25) | 锈蚀、损伤         | 0.09108016560030109  | 0.7469135802469136  |
| (22.2, 24.25)                     | 锈蚀、损伤         | 0.07226194956718103  | 0.7245283018867924  |
| (19.95, 24.25)                    | 锈蚀、损伤         | 0.11102747459540835  | 0.7195121951219512  |
| (18.225, 24.25)                   | 锈蚀、损伤         | 0.11704930372600678  | 0.7116704805491991  |
| (19.95, 22.2)                     | 锈蚀、损伤         | 0.038765525028227325 | 0.7054794520547946  |
| (27.12500000000004, 2<br>8.05)    | 锈蚀、损伤         | 0.05871283402333459  | 0.69333333333333334 |
| 共 593 条                           | 25条/页 🔻 🤇 1 2 | 3 4 5 6 … 24 >       | 前往 1 页              |

图 16 HotSopt 关联规则 2 的结果

## 3.2.3 鸟害\_记录选择

选择数据筛选,步骤如图 17、图 18 所示。

(1) 找到预处理→数据筛选。

(2) 拖入数据筛选组件,将 HotSopt 关联规则 1 和数据筛选组件连接。

(3) 单击更新按钮,勾选全部字段作为输出字段。

(4) 选择参数设置,点击添加项,然后点击刷新,字段选择 right\_obj,函数选择 contains, 值填入鸟害。

| 工程 〇                    | 📩 🔍 Q (120%) % 🖺 🖸 | ~ 字       | 没属性       |    |              |
|-------------------------|--------------------|-----------|-----------|----|--------------|
| ▼ 我的工程                  |                    | 特征        |           |    | 0            |
| ▲ 竞赛网站用户                | 😑 输入源              |           |           |    |              |
| ▲ 气象与输电线                |                    | 添加的       | 家段过滤字符串   |    |              |
|                         |                    |           | 字段        | 类型 | 取值范围         |
| 金田件                     | P Hotspotzer       |           | left_obj  | 字符 | ((55.0, 84.4 |
|                         |                    |           | right_obj | 字符 | 锈蚀、损伤,       |
| <b>X</b> 主键合并<br>X 修改类型 |                    |           | sup       | 数值 | 0.05005645   |
| <b>國</b> 数据集划分          |                    |           | conf      | 数值 | 0.27777777   |
| 🗙 记录去重                  |                    |           |           |    |              |
| ■ 新增序列                  |                    |           |           |    |              |
| ⋈ 表堆叠                   |                    |           |           |    |              |
| <b>X</b> SQL脚本          |                    |           |           |    |              |
| 24序                     |                    |           |           |    |              |
| ■ 数据筛选                  |                    |           |           |    |              |
| <b>X</b> 分组聚合           |                    |           |           |    |              |
| ■ 修改列名                  |                    | · · · · · |           |    |              |
| X Python脚本              |                    | > 参       | 放设置       |    |              |
|                         |                    | > 10      | 00.148.20 |    |              |
| 模型                      |                    | 2 组       | 作曲还       |    |              |

### 图 17 鸟害\_记录选择组件\_字段属性

| 「「「「」」「」」「」」「」」「」」「「」」」「」」「」」「」」」「」」「」」                                                                                                    | 📩 🤤 Q 🚺 120% % 🖺 O                                     | > 字段屬性                                 |
|----------------------------------------------------------------------------------------------------|--------------------------------------------------------|----------------------------------------|
| <ul> <li>▼我的工程</li> <li>▲ 党委网站用户</li> <li>▲ 党专时代化式</li> <li>第二日代代式</li> <li>第二日代代式.</li></ul> | ■ 仙人源<br>P HotSpot关联 P HotSpot关联 P HotSpot关联 P 局面_记录选择 | ◆ 合数设置 条件 ● and ▼ right ▼ conta ▼ 鸟書 ● |
| 模型                                                                                                    |                                                        | > 组件描述                                 |

### 图 18 鸟害\_记录选择组件\_参数设置

(6)运行完成后,对鸟害\_记录选择组件右键,选择查看数据,鸟害\_记录选择的输出表结果如图 19 所示。

|                                                                                   | 预览数          | <b>牧据</b>         |                     |
|-----------------------------------------------------------------------------------|--------------|-------------------|---------------------|
| left_obj                                                                          | right_obj    | sup               | conf                |
| ((64.9, 90.25), (3.1400000<br>00000006, 12.979999999<br>9999999))                 | ◎<br>字<br>古  | 0.062852841550621 | 0.43717277486910994 |
| ((61.80000000000004, 9<br>0.25), (3.140000000000<br>006, 12.97999999999999<br>9)) | 白宝           | 0.062852841550621 | 0.43717277486910994 |
| ((68.8, 90.25), (3.1400000<br>00000006, 12.979999999<br>9999999))                 | ◎<br>字<br>一  | 0.062852841550621 | 0.43717277486910994 |
| ((55.0, 90.25), (3.1400000<br>00000006, 12.97999999<br>9999999))                  | 鸟害           | 0.062852841550621 | 0.43717277486910994 |
| 共 11678 条                                                                         | 25条页 🔻 🤇 1 2 | 3 4 5 6 ••• 468 > | 前往 1 页              |

图 19 鸟害\_记录选择结果

(7)运行完成后,对数据筛选组件右键,重命名为鸟害\_记录选择。

# 3.2.4 接地装置受损\_记录选择

选择数据筛选,步骤如图 20、图 21 所示。

(1) 找到预处理→数据筛选。

(2) 拖入数据筛选组件,将 HotSopt 关联规则 1 和数据筛选组件连接。

(3) 单击更新按钮,勾选全部字段作为输出字段。

(4) 选择参数设置,点击添加项,然后点击刷新,字段选择 right\_obj,函数选择 contains, 值填入接地装置受损。

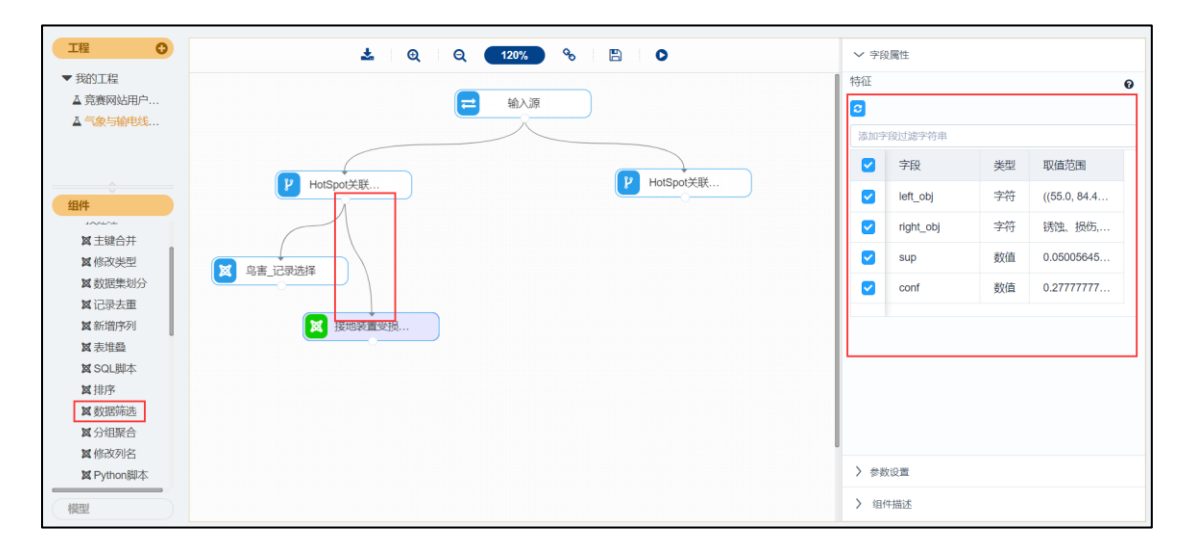

#### 图 20 接地装置受损\_记录选择组件\_字段属性

| 工程 〇                                                                                                    | 🛓 Q Q 💶 120% % 🖺 O                            | > 字段属性                                                                                                    |
|----------------------------------------------------------------------------------------------------|-----------------------------------------------|----------------------------------------------------------------------------------------------------|
| <ul> <li>▼我的工程         <ul> <li>▲ 究竟病例站用户</li> <li>▲ 常念与命电线</li> </ul> </li> <li>銀柱</li> <li>第二十二十二十二十二十二十二十二十二十二十二十二十二十二十二十二十二十二十二十</li></ul> | ► 输入源<br>P HotSpot关联<br>文 空意,记录选择<br>文 建始凝重受损 | ✓ 参数设置<br>第4年<br>●<br>●<br>●<br>●<br>●<br>●<br>●<br>●<br>●<br>●<br>●<br>●<br>●<br>●<br>●<br>●<br>●<br>●<br>● |
| 模型                                                                                                    |                                               | > 组件描述                                                                                                    |

### 图 21 接地装置受损\_记录选择组件\_参数设置

(6)运行完成后,对接地装置受损\_记录选择组件右键,选择查看数据,接地装置受损\_ 记录选择的输出表结果如图 22 所示。

| 预览数据                |                                                 |              |                      |  |  |
|---------------------|-------------------------------------------------|--------------|----------------------|--|--|
| conf                | left_obj                                        | right_obj    | sup                  |  |  |
| 0.11823647294589177 | ((84.4, 100.0), (34.4, 182.<br>0))              | 接地装置受损       | 0.02220549491908167  |  |  |
| 0.11706349206349206 | ((55.0, 100.0), (34.4, 182.<br>0))              | 接地装置受损       | 0.02220549491908167  |  |  |
| 0.11706349206349206 | ((76.6, 100.0), (34.4, 182.<br>0))              | 接地装置受损       | 0.02220549491908167  |  |  |
| 0.11706349206349206 | ((68.8, 100.0), (34.4, 182.<br>0))              | 接地装置受损       | 0.02220549491908167  |  |  |
| 0.11357702349869451 | ((84.4, 100.0), (17.2, 86.9<br>99999999999997)) | 接地装置受损       | 0.032743695897628905 |  |  |
| 0.11225658648339061 | ((84.4, 100.0), (17.2, 182.<br>0))              | 接地装置受损       | 0.036883703424915315 |  |  |
| 0 1002167701062254  | ((76.6, 100.0), (17.2, 86.9                     | +호+바카파늄 고전+미 | 0.02212006021220121  |  |  |
|                     | 共12条 25条/页 ▼                                    | 〈 1 〉 前往 1 页 |                      |  |  |

图 22 接地装置受损\_记录选择结果

(7)运行完成后,对数据筛选组件右键,重命名为接地装置受损\_记录选择。

# 3.2.5 锈蚀、损伤\_记录选择

选择数据筛选,步骤如图 23、图 24 所示。

(1) 找到预处理→数据筛选。

(2) 拖入数据筛选组件,将 HotSopt 关联规则 1 和数据筛选组件连接。

(3) 单击更新按钮,勾选全部字段作为输出字段。

(4) 选择参数设置,点击添加项,然后点击刷新,字段选择 right\_obj,函数选择 contains, 值填入锈蚀、损伤。

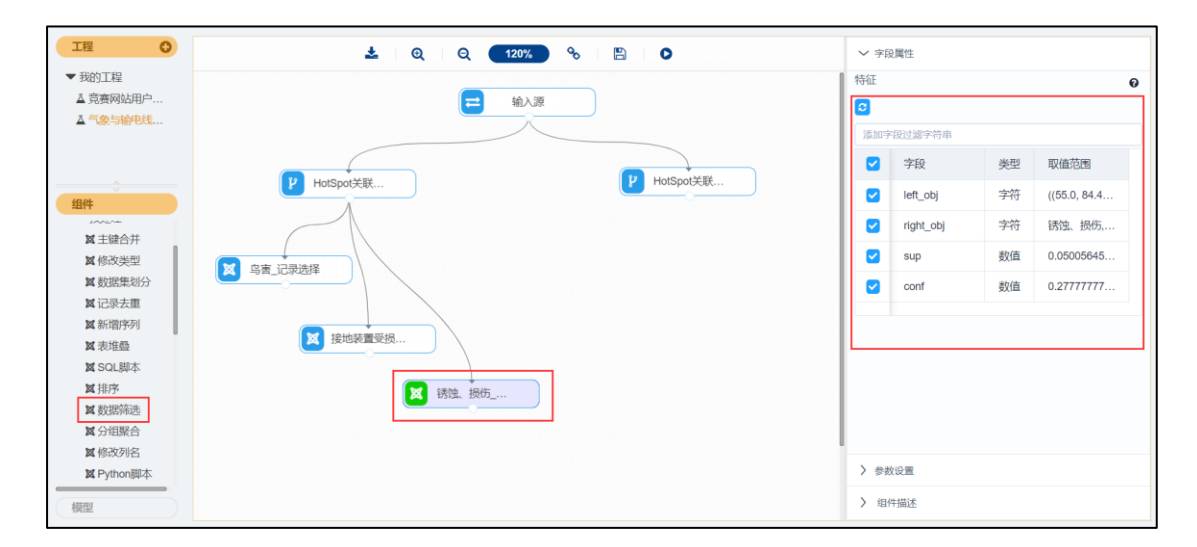

### 图 23 锈蚀、损伤\_记录选择组件\_字段属性

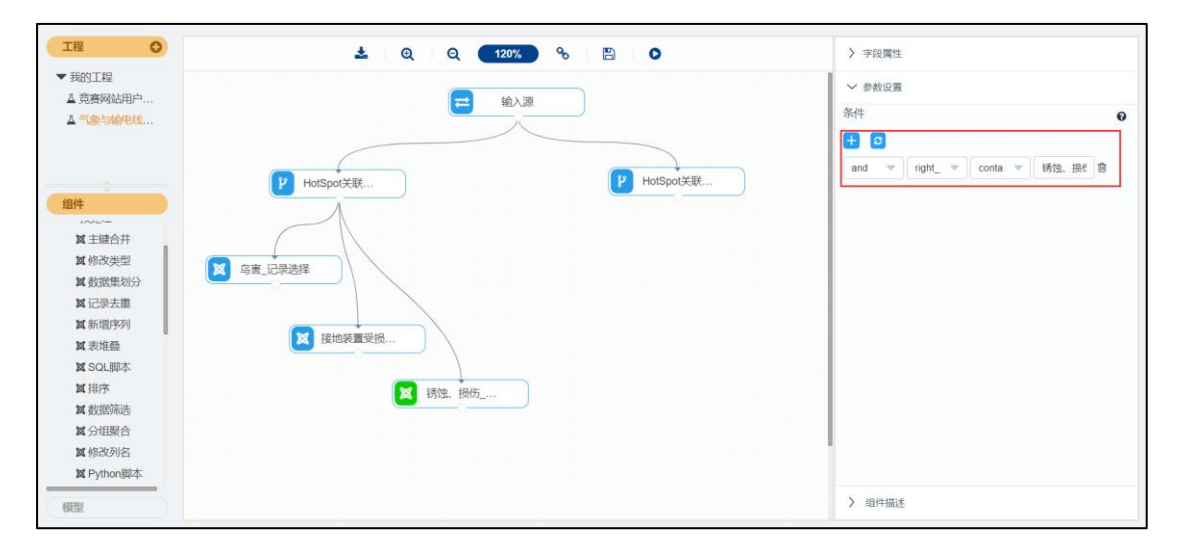

### 图 24 锈蚀、损伤\_记录选择组件\_参数设置

(6)运行完成后,对锈蚀、损伤\_记录选择组件右键,选择查看数据,锈蚀、损伤\_记录选择的输出表结果如图 25 所示。

| 预览数据                                                              |              |                    |                    |  |
|-------------------------------------------------------------------|--------------|--------------------|--------------------|--|
| left_obj                                                          | right_obj    | sup                | conf               |  |
| ((84.4, 86.35), (12.979999<br>999999999, 28.04))                  | 锈蚀、损伤        | 0.0632292058712834 | 0.8484848484848485 |  |
| ((84.4, 86.35), (12.979999<br>999999999, 25.17))                  | 锈蚀、损伤        | 0.062852841550621  | 0.8477157360406091 |  |
| ((84.4, 86.35), (12.979999<br>999999999, 31.25999999<br>9999994)) | 锈蚀、损伤        | 0.0632292058712834 | 0.8275862068965517 |  |
| ((82.45, 86.35), (12.97999<br>9999999999, 25.17))                 | 锈蚀、损伤        | 0.064734663153933  | 0.819047619047619  |  |
| ((84.4, 86.35), (12.979999<br>999999999, 43.75))                  | 锈蚀、损伤        | 0.0632292058712834 | 0.8115942028985508 |  |
| ((84.4, 86.35), (12.979999<br>999999999, 34.97999999              | 锈蚀、损伤        | 0.0632292058712834 | 0.8115942028985508 |  |
| 共 14840 条                                                         | 25条页 🔻 🤇 1 2 | 3 4 5 6 … 594 >    | 前往 1 页             |  |

#### 图 25 锈蚀、损伤\_记录选择结果

(7)运行完成后,对数据筛选组件右键,重命名为锈蚀、损伤\_记录选择。

# 3.2.6 部件发热异常\_记录选择

选择数据筛选,步骤如图 26、图 27 所示。

(1) 找到预处理→数据筛选。

(2) 拖入数据筛选组件,将 HotSopt 关联规则 2 和数据筛选组件连接。

(3) 单击更新按钮,勾选全部字段作为输出字段。

(4) 选择参数设置,点击添加项,然后点击刷新,字段选择 right\_obj,函数选择 contains, 值填入部件发热异常。

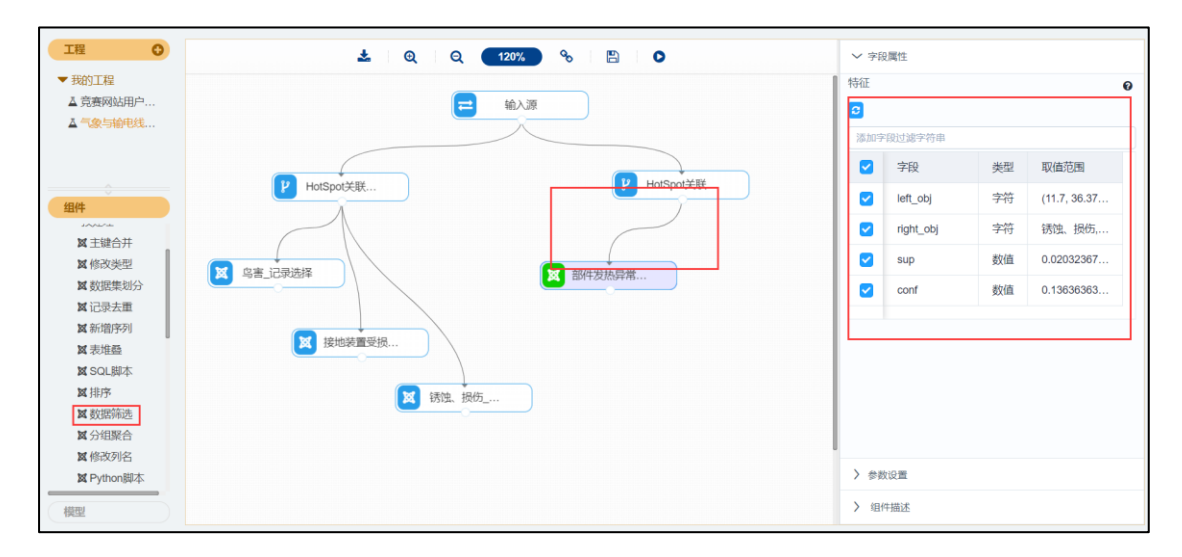

#### 图 26 部件发热异常\_记录选择组件\_字段属性

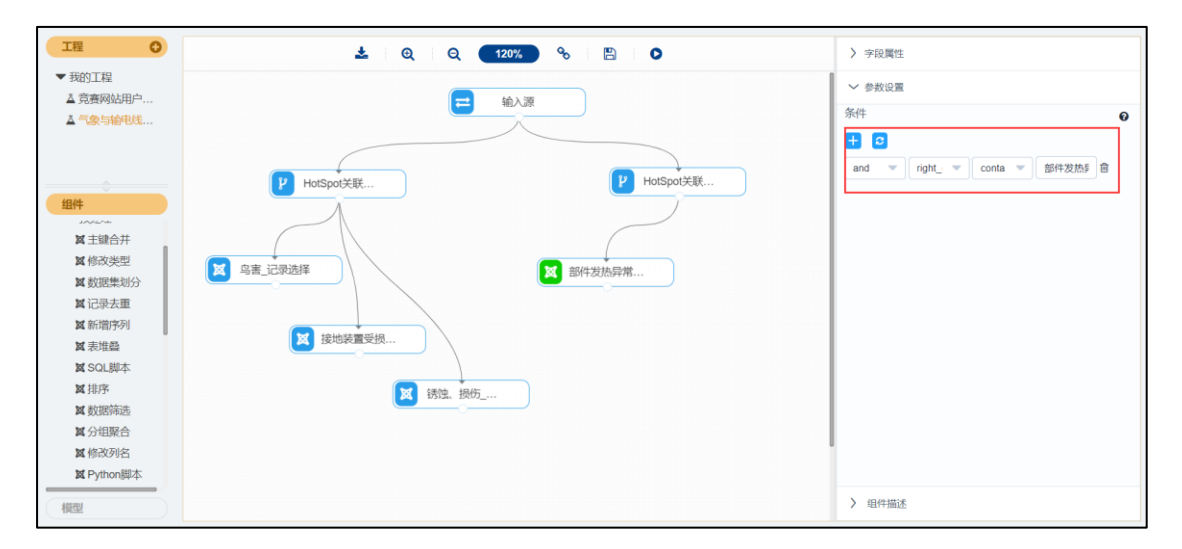

#### 图 27 部件发热异常\_记录选择组件\_参数设置

(6)运行完成后,对部件发热异常\_记录选择组件右键,选择查看数据,部件发热异常\_ 记录选择的输出表结果如图 28 所示。

| 预览数据                            |           |                      |                     |  |
|---------------------------------|-----------|----------------------|---------------------|--|
| left_obj                        | right_obj | sup                  | conf                |  |
| (35.45, 37.7)                   | 部件发热异常    | 0.027474595408355288 | 0.28294573643410853 |  |
| (34.525, 36.375)                | 部件发热异常    | 0.024463680843056078 | 0.25096525096525096 |  |
| (34.525, 37.7)                  | 部件发热异常    | 0.03312006021829131  | 0.22448979591836735 |  |
| (31.75, 36.375)                 | 部件发热异常    | 0.064734663153933    | 0.21855146124523506 |  |
| (31.75, 33.6)                   | 部件发热异常    | 0.029732781332329695 | 0.21467391304347827 |  |
| (33.6, 36.375)                  | 部件发热异常    | 0.03500188182160331  | 0.21330275229357798 |  |
| (32.67500000000004, 3<br>6.375) | 部件发热异常    | 0.05193827625141137  | 0.21296296296296297 |  |
| (31.75, 37.7)                   | 部件发热异常    | 0.07339104252916824  | 0.21195652173913043 |  |
| 共66条 25条/页 💌 < 1 2 3 > 前往 1 页   |           |                      |                     |  |

#### 图 28 部件发热异常\_记录选择结果

(7)运行完成后,对数据筛选组件右键,重命名为部件发热异常\_记录选择。

# 3.2.7 保护区安全隐患\_记录选择

选择数据筛选,步骤如图 29、图 30 所示。

(1) 找到预处理→数据筛选。

(2) 拖入数据筛选组件,将 HotSopt 关联规则 2 和数据筛选组件连接。

(3) 单击更新按钮,勾选全部字段作为输出字段。

(4) 选择参数设置,点击添加项,然后点击刷新,字段选择 right\_obj,函数选择 contains, 值填入保护区安全隐患。

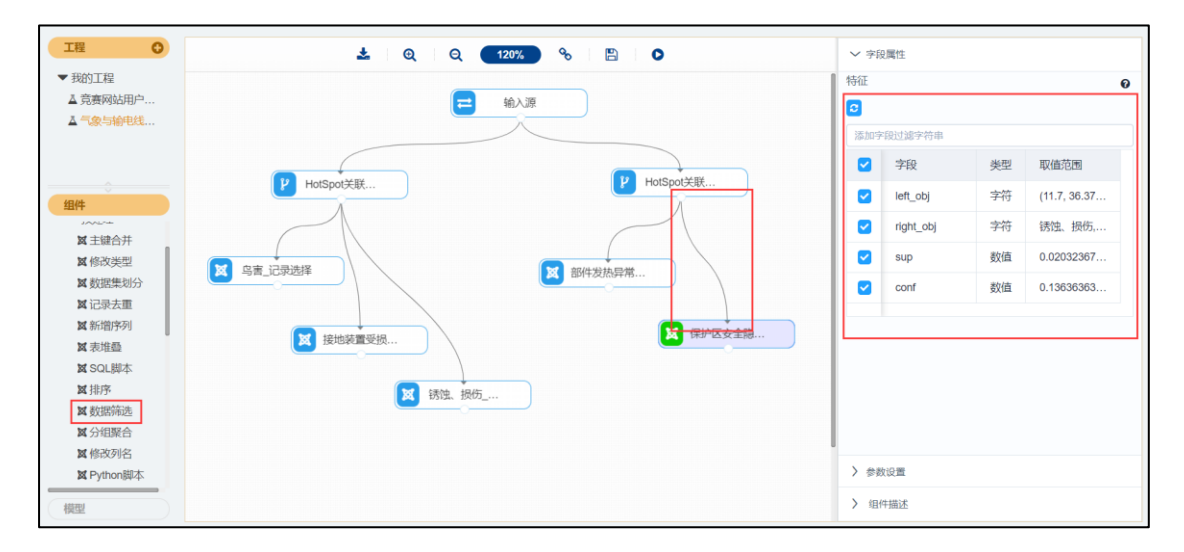

#### 图 29 保护区安全隐患\_记录选择组件\_字段属性

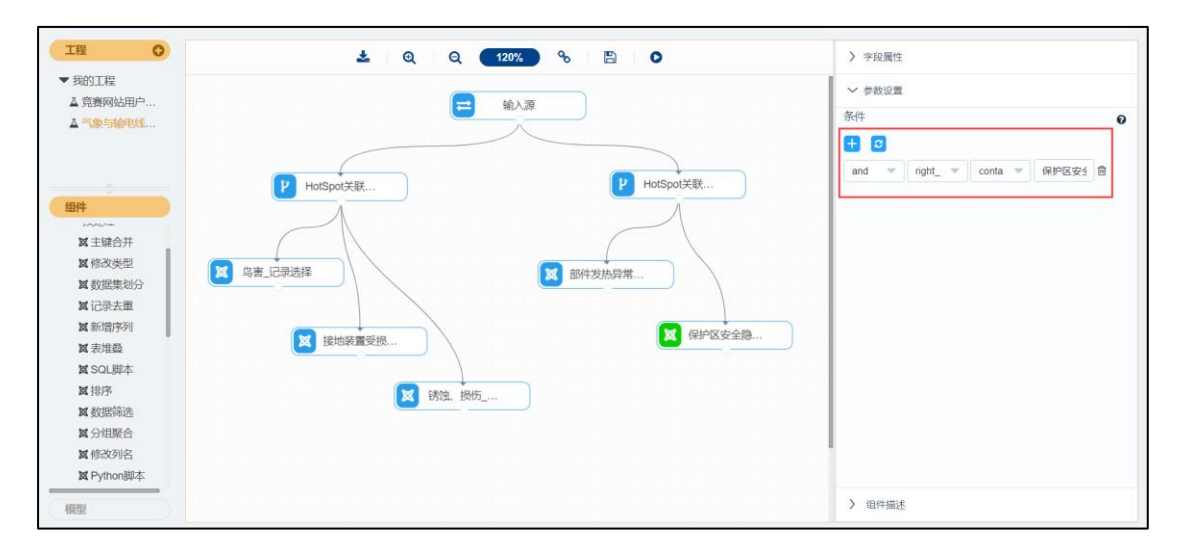

### 图 30 保护区安全隐患\_记录选择组件\_参数设置

(6)运行完成后,对保护区安全隐患\_记录选择组件右键,选择查看数据,保护区安全隐患\_记录选择的输出表结果如图 31 所示。

| · · · · · · · · · · · · · · · · · · ·   |           |                      |                       |  |  |
|-----------------------------------------|-----------|----------------------|-----------------------|--|--|
| left_obj                                | right_obj | sup                  | conf                  |  |  |
| (32.67500000000004, 3<br>3.6)           | 保护区安全隐患   | 0.02822732404968009  | 0.32751091703056767   |  |  |
| (31.75, 33.6)                           | 保护区安全隐患   | 0.04064734663153933  | 0.29347826086956524   |  |  |
| (32.67500000000004, 3<br>4.525)         | 保护区安全隐患   | 0.039518253669552125 | 0.2699228791773779    |  |  |
| (31.75, 34.525)                         | 保护区安全隐患   | 0.05193827625141137  | 0.2613636363636363635 |  |  |
| (32.67500000000004, 3<br>5.45)          | 保护区安全隐患   | 0.048927361686112156 | 0.248565965583174     |  |  |
| (31.75, 35.45)                          | 保护区安全隐患   | 0.06134738426797139  | 0.24622356495468278   |  |  |
| (30.82500000000003, 3<br>3.6)           | 保护区安全隐患   | 0.046292811441475346 | 0.231203007518797     |  |  |
| 共 149 条 25 条/页 💌 < 1 2 3 4 5 6 > 前往 1 页 |           |                      |                       |  |  |

图 31 保护区安全隐患\_记录选择结果

(7) 运行完成后,对数据筛选组件右键,重命名为保护区安全隐患\_记录选择。